# 画像を挿入できる SmartArt

No.

SmartArtの分類の中から [図] を選択して、表示されるグラフィックの中から目的にあったものを選択します。

[挿入] タブの [図] グループにある [SmartArt] をクリックします。 [SmartArt グラフィックの選択] ダイアログボックスが表示されます。

左側の分類から [図] をクリックします。

この [図] を選択して表示される図形は、すべて簡単に画像が挿入できるよう になっているグラフィックです。

グラフィックの中から、目的に合ったグラフィックを選んで [OK] ボタンを クリックします。

ここでは、 [縦方向円形画像リスト]を選択します。

イメージアイコンの位置にグラフィックが挿入されます。

### テキストウィンドウに文字を入力

[SmartArt のデザイン]タブが表示されるのでグラフィック枠の左中央の[横向きのv]をクリックすると [ここに文字を入力してください] と表示されたテキストウィンドウに文字を入力していきます。 または、直接[テキスト]に文字を入力することもできる。

#### 画像の挿入

画像を挿入するには、テキストウィンドウのイメージアイコンの箇所をクリ ックします。 • 52-167 • 0#b9 または、SmartArt グラフィックのアイコンでも構いません。 • 8858 クリックすると、「画像の挿入」が表示されます。 縦方向内形両側のより 油炉性のはい消耗ブロック、またはグルーン けされた消耗ブロックを示すのに使用しま? 小さい円には画像を入れることができます バージョンによって、「図の挿入」になっている場合もありますし、選択肢 も異なる場合があります。 目的の画像が PC 内にある場合は、 [ファイルから]の [参照] をクリックして、目的の画像を挿入します。 挿入すると、右のようになります。 

続けて他の画像(写真)も挿入します。

すべての画像が挿入できると、下のようになります。

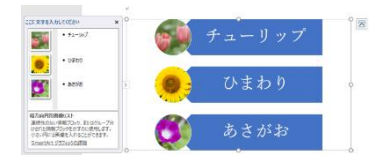

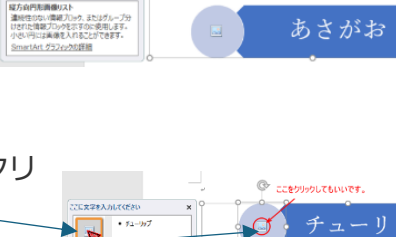

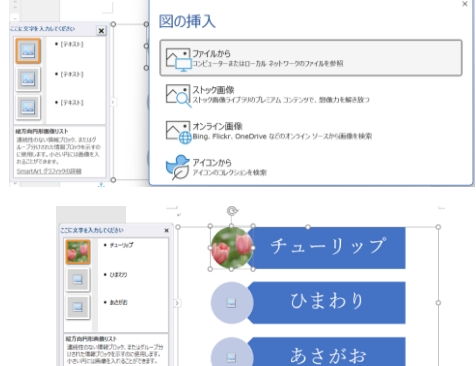

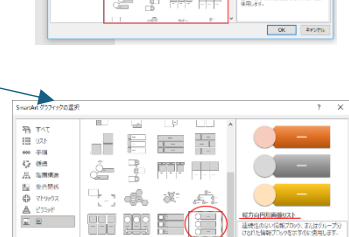

OK 21

ひまわ

あさがお

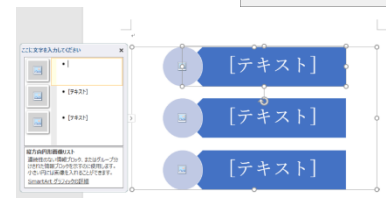

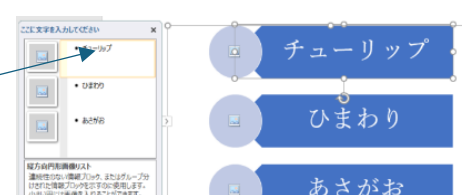

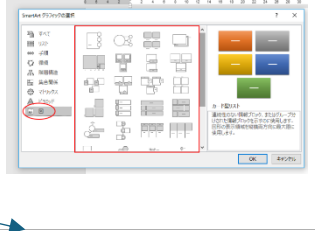

SmartArt グラフィック以外の箇所をクリックすると、右のようにテキスト ウィンドウは非表示になります。

#### テキストの順番を変更

テキストの順番を変更したい場合があります。

ここでは、3番目の「あさがお」を2番目に表示したいと思います。 SmartArt グラフィックを選択して、「デザイン」タブを表示させて移動させ たいテキストを選択して、「1つ上のレベルへ移動」をクリックします。

右のように簡単に入れ替えることができます。

# SmartArt グラフィックの色の変更

SmartArt グラフィックを選択して、 [SmartArt ツールのデザイン] タブをクリックして、 「色 の変更]をクリックして色を変更できます。 リアルタイムプレビューになっているので、一覧の中からマウスでポイントす Ξ るだけで、変化を確認できます。 ※リアルタイムプレビューとは、一覧の選択肢をポイントして、設定後の結果 を確認できる機能のことです。

# SmartArt グラフィックのスタイルの変更

SmartArt グラフィックのスタイルも変更できます。 [SmartArt のデザイン] タブにある [SmartArt のスタイル] グルー プの「クイックスタイル(v)」ボタンをクリックします。 確定する場合は、このスタイルをクリックします。

# SmartArt グラフィックの移動

自由に移動させる場合は、SmartArt グラフィックの右上に表示されている [レイアウトオプショ ン]をクリックして、 [文字列の折り返し]を [行内] 以外に設定しま す。

ここでは、[前面]を選択します。

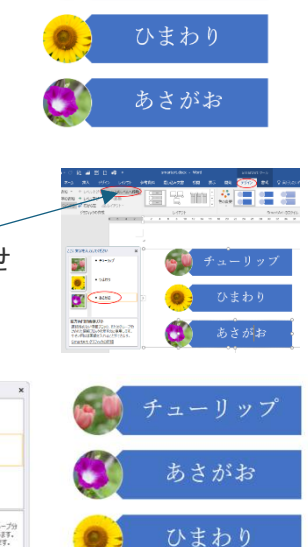

• #1-1/17

U\$00

2 • 82193 3

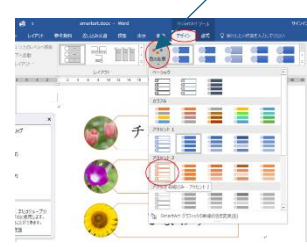

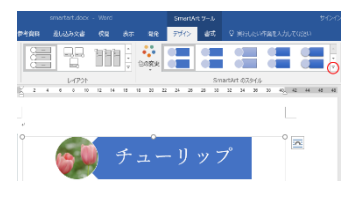

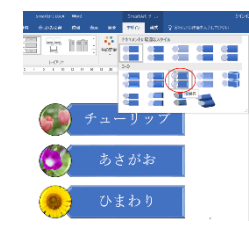

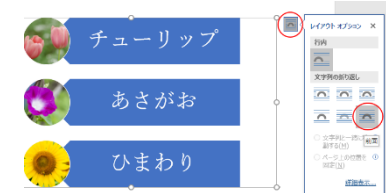

そして、SmartArt グラフィックの枠線上にマウスを合わせると、 黒色十字の形になりますので、この形の時にドラッグして移動さ せます。

## SmartArt グラフィックのサイズ変更

サイズを変更するには、SmartArt グラフィックを選択すると表示される周りの白いOにマウスを合わせてドラッグします。

また、数値で調整したい場合は、 [SmartArt のデザイン] -[書式] タブの右端にある [サイズ] から設定します。

# SmartArt グラフィックの追加

下へ図形を追加する場合は、**テキストウィンドウで文字列の** 最後にカーソルを置いて、[Enter] キーを押します。

図形が下に追加されます。

#### 上に図形を追加するには

上に図形を追加したい場合は、テキストウィンドウの文字 列の先頭にカーソルを置いて、[Enter] キーを押します

図形が上に追加されます。

また、 [SmartArtのデザイン] タブの右端にある [図形の追加] から設定することもできます。

| 🗄 ५ ୍ 🖸 🗟 🖻                  | ei 🗅 🤞              | <b>9</b> ∓ |      | smartart.docx | - Word |       |                                                           |       |            |
|------------------------------|---------------------|------------|------|---------------|--------|-------|-----------------------------------------------------------|-------|------------|
| ファイル ホーム 挿入                  | デザイン                | レイアウト      | 参考資料 | 差し込み文書        | 校問     | 表示    | 開発                                                        | ᢟᡃᠮ   | $\bigcirc$ |
| ○図形の追加 ← レベル<br>・ 後に図形を追加(A) | 上げ ↑ 1 つ<br>下げ ↓ 下へ | 上のレベルへ移動   |      |               |        |       | <ul> <li>         ・・・・・・・・・・・・・・・・・・・・・・・・・・・・・</li></ul> |       |            |
| ● 前に図形を追加(些) ● 上に図形を追加(⊻)    | 左 66 レイ.<br>クの作成    | י אעיי     |      | レイアウト         |        |       | Ŧ                                                         |       |            |
| □ 下に図形を追加(W) □ アシスタントの追加(T)  | 8                   | 6 4 2      | 2    | 4 6 8 10      | 12 14  | 16 18 | 20                                                        | 22 24 | 26         |
|                              |                     |            |      |               |        |       |                                                           |       |            |

| • 0500     |           |   |
|------------|-----------|---|
| 総方向内総合銀リスト | ・<br>ひまわり |   |
|            |           |   |
|            |           | _ |

• \$1-1%7 • \$258

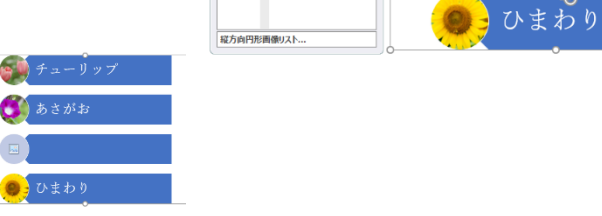

縦方向円形画像リスト...

• あさがお Enterキーを押しま

ひまわり

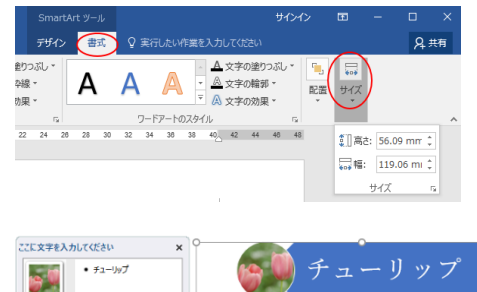

ちさがお

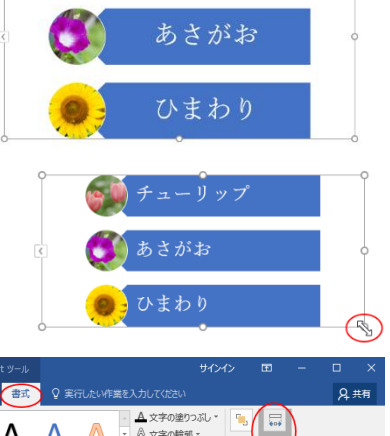

(+) (

| ここに文字を入力してください     | ×  |    | 0.0      |
|--------------------|----|----|----------|
| ・ チューップ Enterキーを押し | ŧŦ | 6  | チューリッ    |
| • #25/FB           |    |    | ð        |
| • U\$b5            | >  | Q. | あさがお     |
| 2.7.3              |    |    | -1-1-1 h |

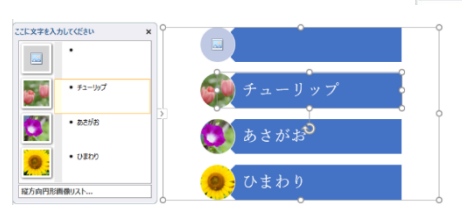

## SmartArt グラフィックのレイアウトの変更

グラフィックを変更するのも簡単です。 [SmartArtのデザイン]タブの [レイアウト]の展開 ボタンをクリックします。

一覧の中のレイアウトをポイントすると、リアルタイムプレビューで確定する 前に結果を確認できます。 クリックして確定します。

#### テキストウィンドウの表示/非表示

SmartArt は、テキストウィンドウを使わずに設定することもできますが、意外にテキストウィン

ドウを使ったほうが効率的な事もあるので、テキストウィンドウは表 示して使うことをお勧めします。

SmartArt を選択中のテキストウィンドウの表示/非表示は、テキスト ウィンドウと図形の堺にある[v]ボタンをクリックします。

または、 [SmartArt のデザイン] タブの [グラ フィックの作成] グループにある [テキストウ ィンドウ] をクリックしてオフにします。

#### [図] 分類以外の SmarArt グラフィック図形に画像を追加する

🗄 🖘 🖉 🖻 🖻

ホーム 挿入

図形の追加 マ ← レベル上げ ↑ 上へ移動

テキストウィンドウマ右から左 品レイアウト

ラフィックの作成

D 🤗 =

业 下へ移動

SmartArt グラフィックの中の [図] 分類にないグラフィックでも 図形に画像を挿入することができます。

[リスト] 分類にある [縦方向カーブリスト] の説明には、下のように記されています。

カーブした情報リストを示すレイアウトで使用します。

アクセントの円の図形に画像を追加するには、画像を使用して塗り つぶします。

| <ul> <li>① F4T</li> <li>Ⅲ 以入</li> <li>※ 芳環</li> <li>⑦ 得暖</li> <li>二 開嘴珠</li> <li>② 常暖</li> <li>二 集合繁新</li> <li>④ どうっド</li> <li>※ ビラッド</li> <li>※ 回</li> </ul> |          |
|----------------------------------------------------------------------------------------------------|----------|
|                                                                                                    | OK キャンセル |

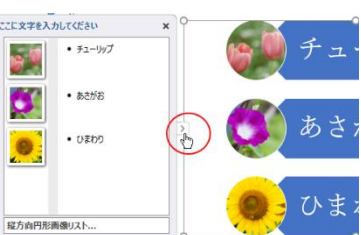

smartart.doc

差し込み文書

レイアウト

参考資料

下开气; &

## ## ## ## ## ##

å 14

& A's

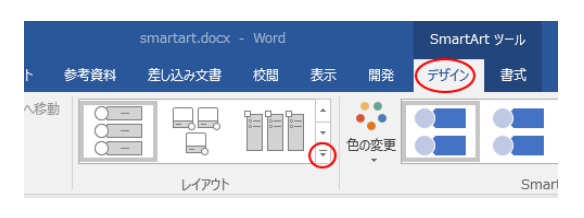

画像を挿入したい図形で右クリックして、ショートカットメニューから[図 形の書式設定]をクリックします。

ウィンドウの右側に [図の書式設定] 作業ウィンドウが表示されますので、 [塗りつぶしと線] の [塗りつぶし(図またはテクスチャ)] を選択しま す。

[画像ソース]の[挿入する]をクリックすると、[画像の挿入]ダイアロ グボックスが表示されますので、目的の画像を選択します。

[挿入する]の右にある [クリップボード]は、直前にコピーした画像など をクリップボードから貼り付けるときに使用します。

右のように図形の中に画像を表示できます。

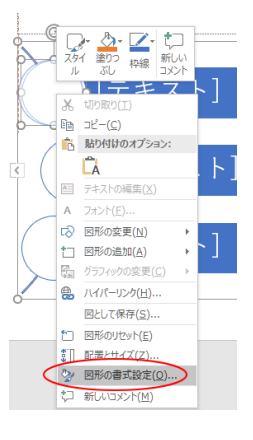

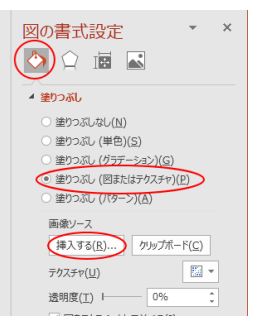

1 14 6 11/1

0

1

œ